| Free Location Office 「いつでも、どこでも、自由自在オフィス」 |                                                                                                    |                                                                                      |             |  |  |  |  |  |
|-------------------------------------------|----------------------------------------------------------------------------------------------------|--------------------------------------------------------------------------------------|-------------|--|--|--|--|--|
| ブリッジソフトウェアセットアップマニュアル<br>バージョン 4.0        |                                                                                                    |                                                                                      |             |  |  |  |  |  |
|                                           |                                                                                                    | 更新                                                                                   | 2020年04月01日 |  |  |  |  |  |
|                                           |                                                                                                    |                                                                                      |             |  |  |  |  |  |
| 【1】                                       | ブリッジソフトウェアのインストール                                                                                                    |                                                                                      | P. 2        |  |  |  |  |  |
| [2]                                       | サーバー管理マネージャーの設定                                                                                                    |                                                                                      | P. 7        |  |  |  |  |  |
|                                           | <ol> <li>VPN Bridge への接続設定の作成</li> <li>VPN Server へのカスケード接続設定の作成</li> <li>ローカルブリッジの設定の作成</li> <li>設定の作成後の確認と再編集</li> <li>ユーザー認証に必要なパスワードの変更方法</li> </ol> | <ul> <li>P. 7</li> <li>P. 11</li> <li>P. 15</li> <li>P. 19</li> <li>P. 20</li> </ul> |             |  |  |  |  |  |
| [3]                                       | その他<br>① カスケード接続とは<br>② ローカルブリッジとは<br>③ ログファイルについて                                                                                                    | P. 21<br>P. 21<br>P. 21                                                              | P. 21       |  |  |  |  |  |
| 【4】                                       | ブリッジソフトウェアのアンインストール                                                                                                    |                                                                                      | P. 21       |  |  |  |  |  |

【1】 SoftEther VPN ブリッジソフトウェアのインストール

## <u>設定後、コンピュータの再起動が必要です。(P.19)</u>

- ① ブリッジ ソフトウェアのダウンロードと実行
- ② インストールの開始

| このファイノ  | レを実行しますか?                                                                                                    |
|---------|----------------------------------------------------------------------------------------------------|
|         | 名前:9656-rtm-2018.01.15-windows-x86_x64-intel.exe<br>発行元 <u>SoftEther K.K.</u><br>種類 アプリケーション<br>発信元: C:¥Users¥User¥Desktop¥softether-vpnserver_vp<br>実行(R) キャンセル |
| 🔽 CØ77^ | (ル開く前に常に警告する(₩)                                                                                                    |
|         | インターネットのファイルは役に立ちますが、このファイルの種類はコンピューターに問                                                                                                    |

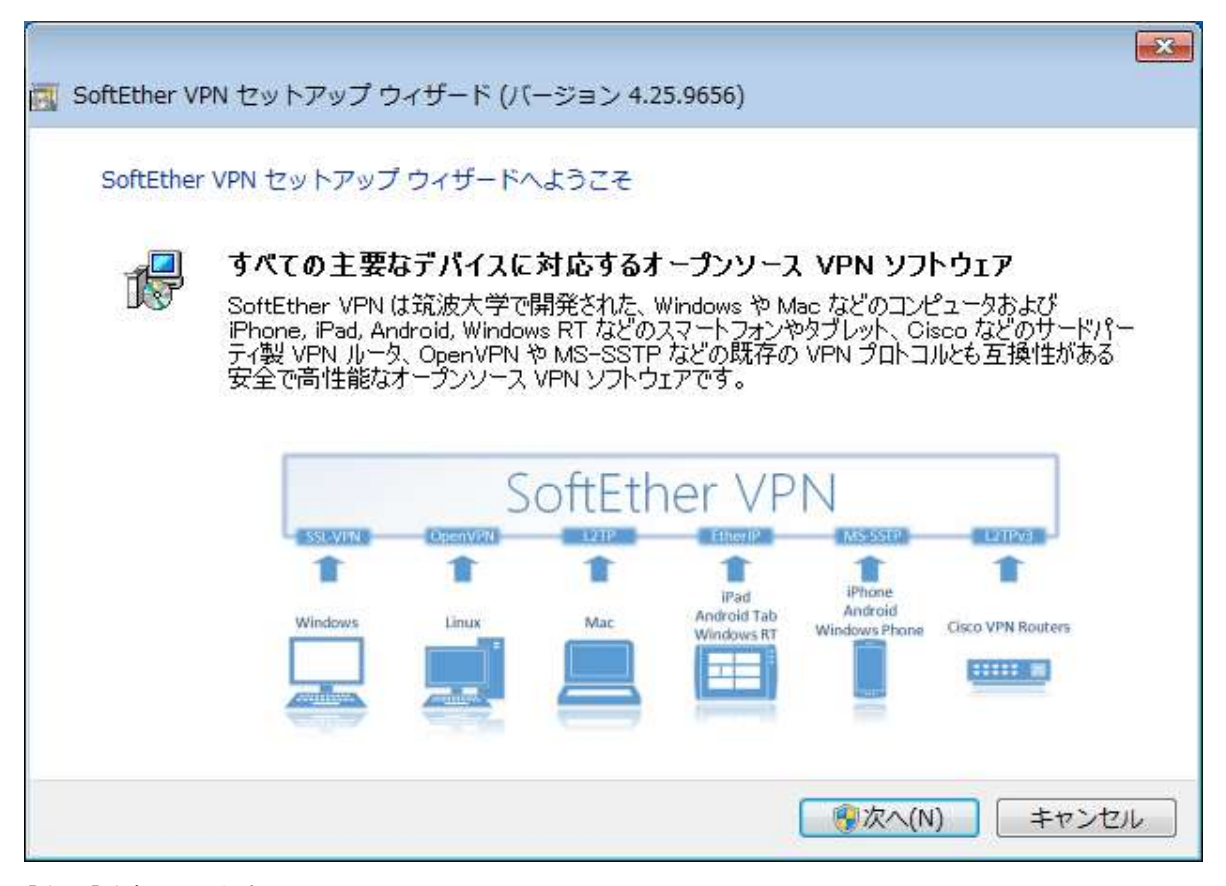

[次へ]を押下します。

| 5   | SoftEther VPN Server                                                                                       |
|-----|----------------------------------------------------------------------------------------------------|
|     | SoftEther VPN Bridge                                                                                       |
| 8   | SoftEther VPN サーバー管理マネージャ (管理ツールのみ)                                                                        |
|     |                                                                                                    |
| ٢So | ftEther VPN Bridge」とは                                                                                      |
|     | プランチ拠点にインストールします。この拠点の物理的な LAN にあるコンピュータすべてをセンター拠<br>ある VPN Server を経由して通信できるようにするためにインストールしてください。管理ツールもイン |

[SoftEther VPN Bridge]を選択します。

[次へ]を押下します。

[次へ]を押下します。

| 用許諾契約書                                                                                                    |                                                                                                    |
|----------------------------------------------------------------------------------------------------|----------------------------------------------------------------------------------------------------|
| 更用許諾契約書を注意してお読みください。                                                                                                    |                                                                                                    |
| SoftEther VPN Server, Client and Bridge are f<br>source. You can redistribute them and/or mo<br>General Public License version 2 as published | ree software, and released as open-<br>odify them under the terms of the GNU<br>d by the Free Software Foundation. |
| Copyright (c) Daiyuu Nobori,                                                                                                    |                                                                                                    |
| Copyright (c) SoftEther Project at University of                                                                                              | of Tsukuba, Japan.                                                                                                 |
| All Rights Reserved.                                                                                                    |                                                                                                    |
| http://www.softether.org/                                                                                                    |                                                                                                    |
| ☑ 使用許諾契約書(こ同意します(A))                                                                                                    |                                                                                                    |
|                                                                                                    |                                                                                                    |
|                                                                                                    |                                                                                                    |
|                                                                                                    |                                                                                                    |

][使

| J | SoftEther VPN ソフトウェアは非常に強力な通信機能を有しているため、ご利用にあたっては下記の重要事<br>説明書をよくお読みください。                                                                                                    | <b>Ţ</b> ŢĴ |
|---|----------------------------------------------------------------------------------------------------|-------------|
| 1 | SoftEther VPN に関する重要事項説明書                                                                                                    | 2           |
|   | 本ソフトウェアの VPN 通信機能はかつてないほど極めて強力であり、正しい使い方によりお客様は大<br>きな利便性と利益を手にすることができます。しかし、誤った使い方を行うと不利益が発生する危険も<br>あります。そのような危険を避けるため、本ソフトウェアのご使用に際してお客様が事前に説明を受け<br>るべき事項を以下に記載いたします。この内容は大変重要ですから、十分理解されるようお願いいた<br>します。また、ダイナミック DNS、NAT トラバーサルまたは VPN Azure 機能をご使用いただく前には<br>下記の 3.5 節の注意書きをよくお読みください。この 3 つの機能はインターネット経由で提供される<br>無償の無保証の学術実験サービスであり、障害の発生が許されないような業務において使用すること |             |

[次へ]を押下します。

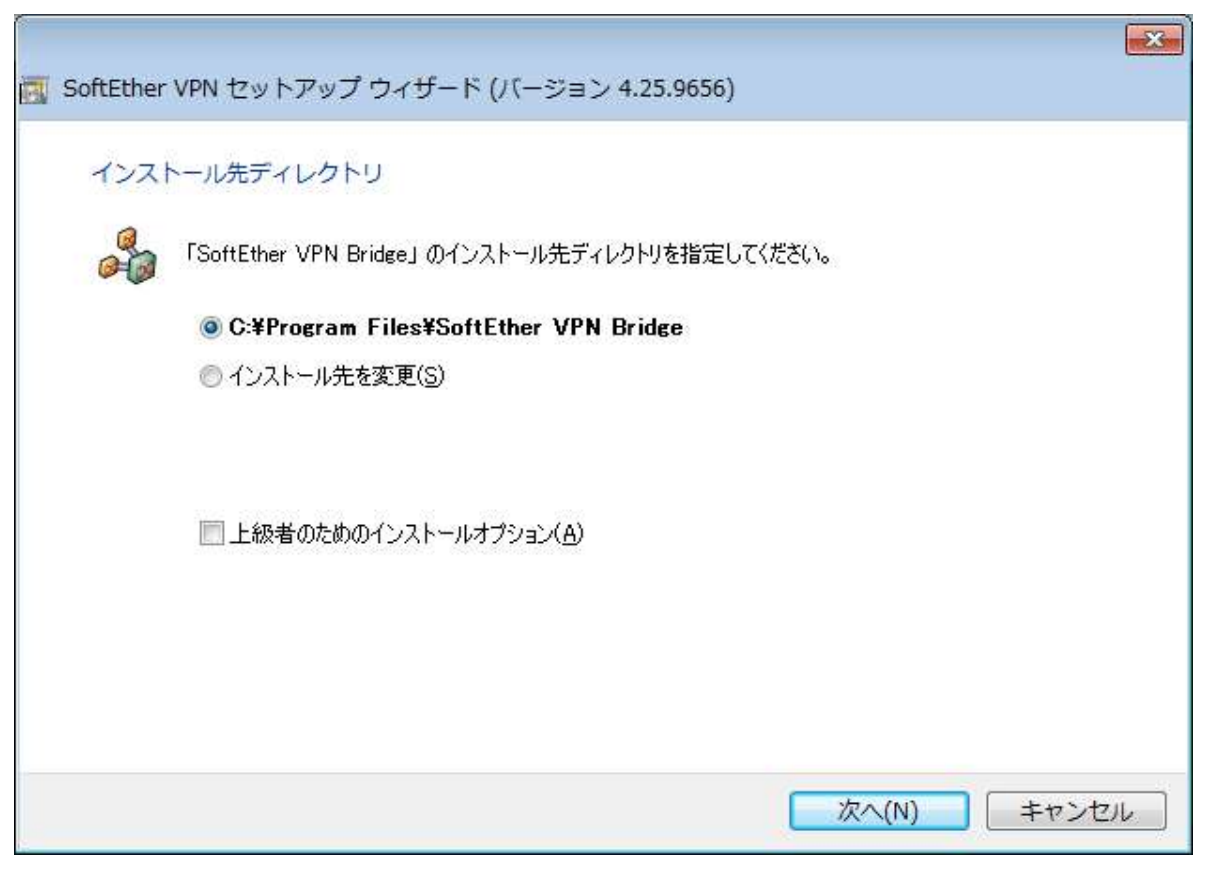

[次へ]を押下します。

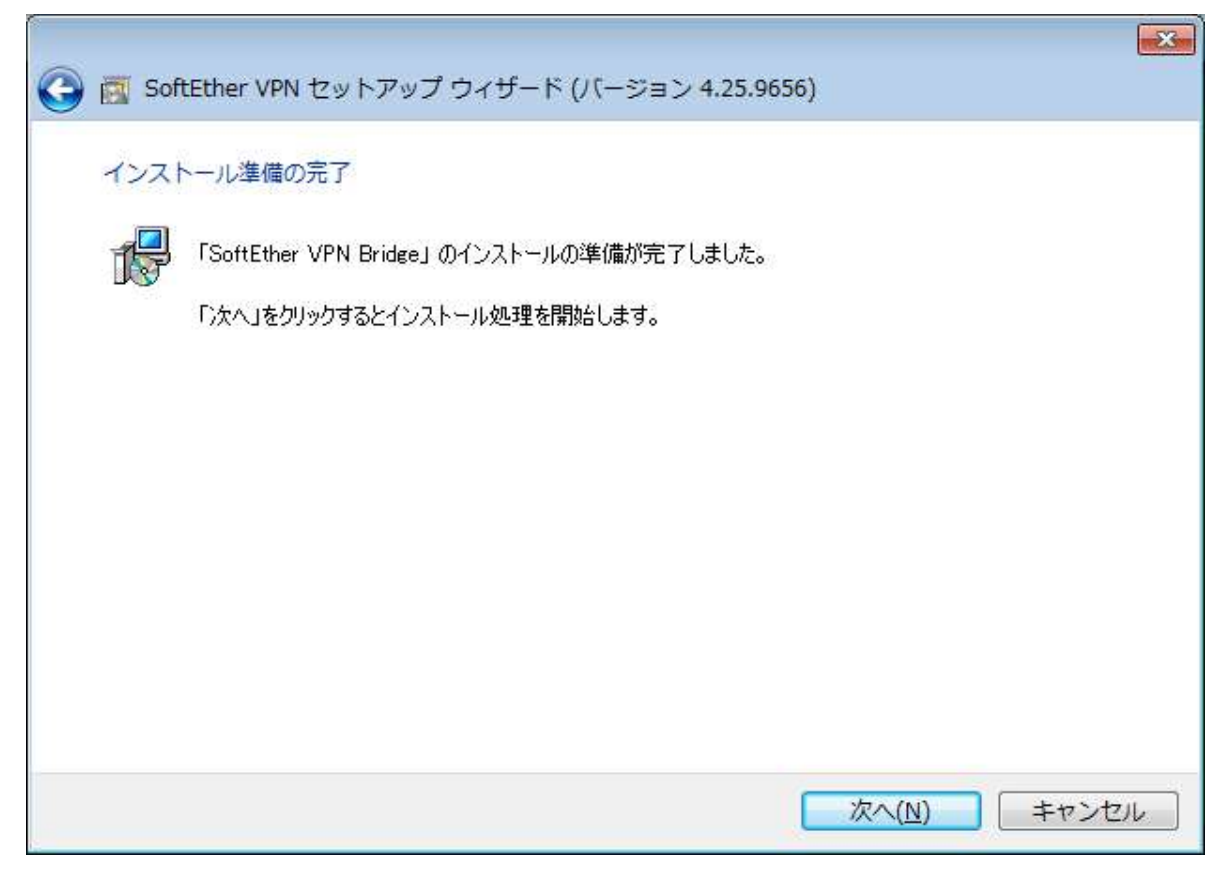

[次へ]を押下します。

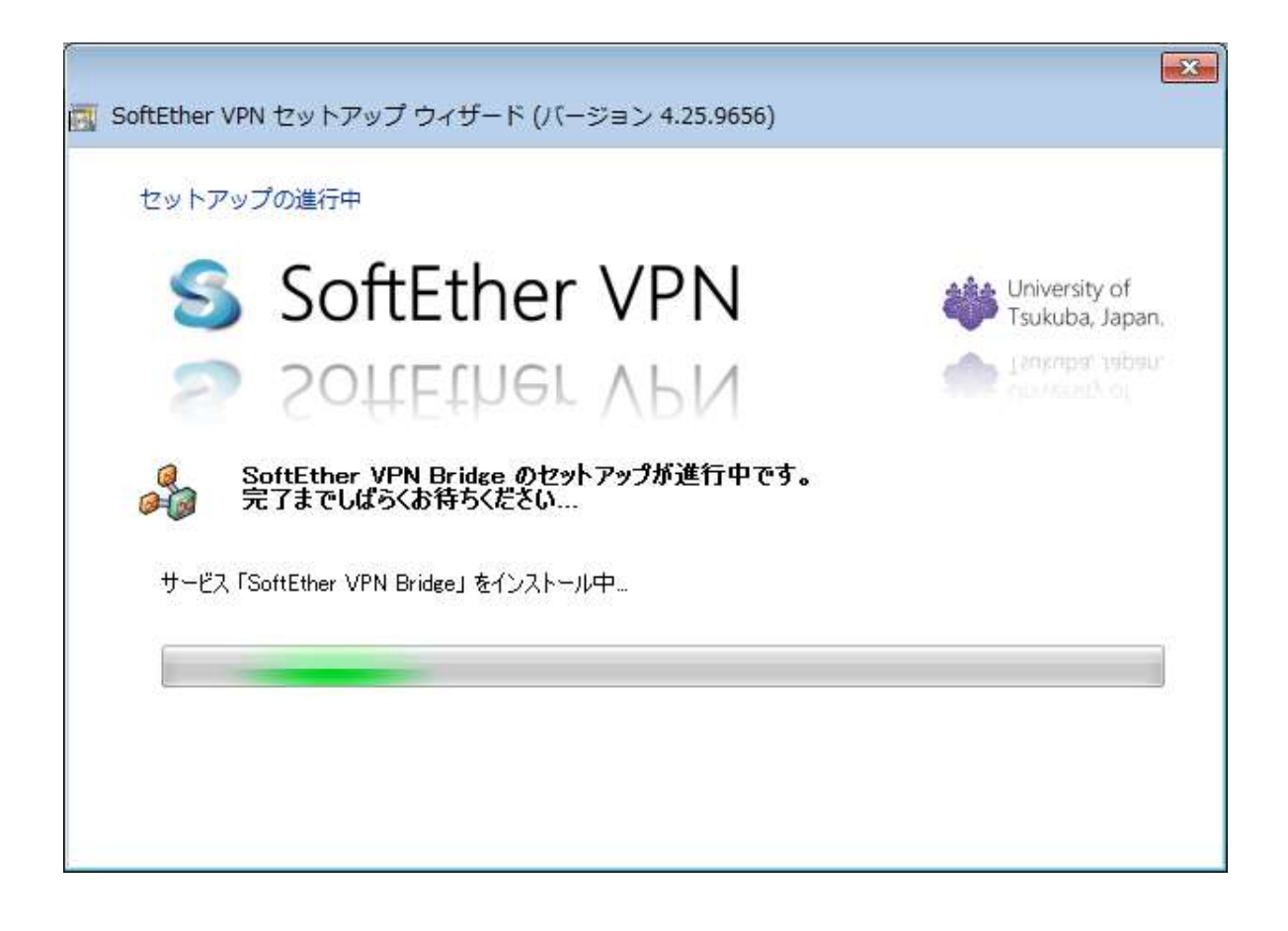

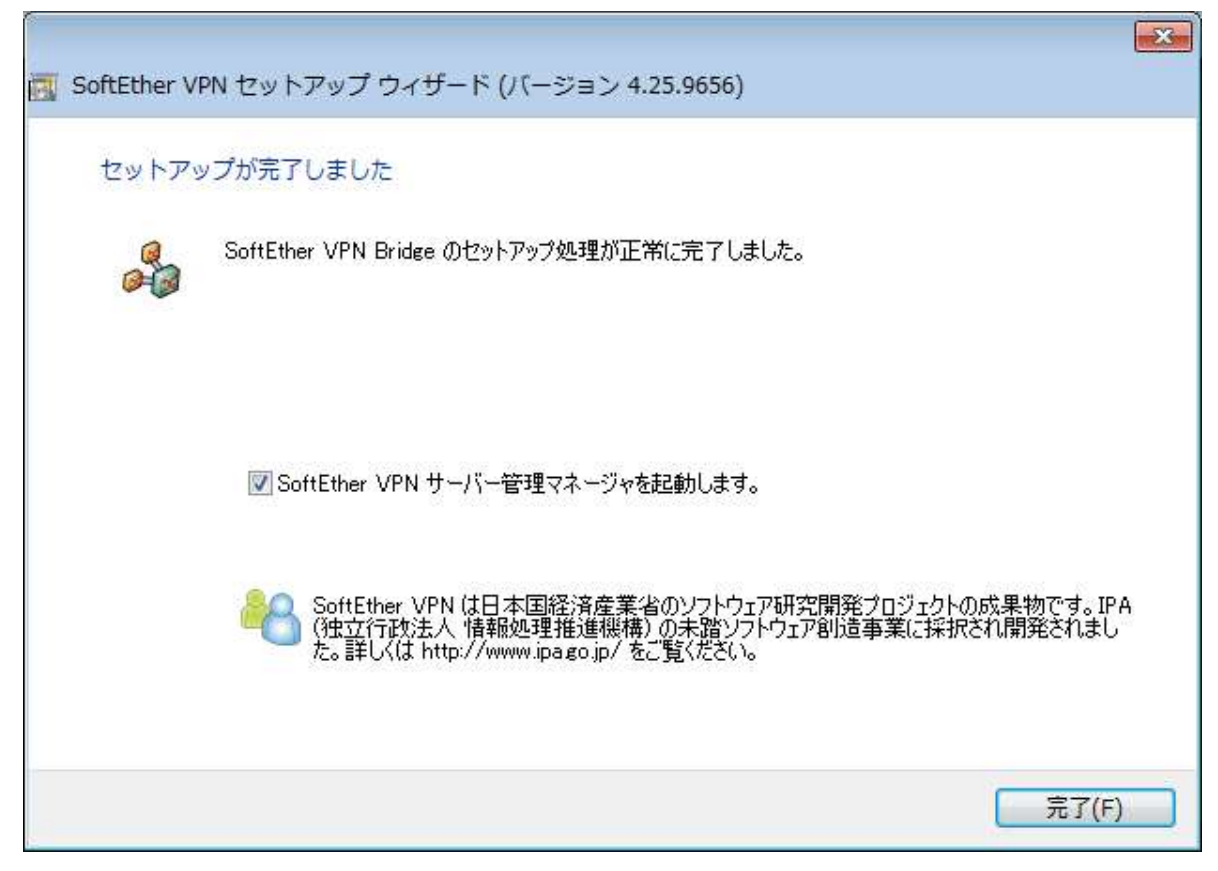

[完了]を押下します。

# ① VPN Bridge への接続設定の作成

| oftEther VPN Server への               | )接続設定(P):                                                   |                                       |
|--------------------------------------|-------------------------------------------------------------|---------------------------------------|
| 以下の VPN Ser<br>前をダブルクリック<br>新しい接続を追け | ver または VPN Bridge への<br>すると、サーバーに接続できます<br>加するには [新しい接続設定] | 接続設定が登録されています。名<br>す。<br>をクリックしてください。 |
| 接続設定名                                | 接続先 VPN Server                                              | 管理対象                                  |
| 【☆ localhost (このサーバ                  | —) localhost                                                | サーバー全体 )                              |
| 新しい接続設定(N)                           | 接続設定の編集(E)                                                  | 接続設定の削除(D)                            |
|                                      |                                                             | 接続( <u>C</u> )                        |

[新しい接続設定]を押下します。

| 接続設定名(N): 新しい接続                                                                                                    |                                                                                                    |
|----------------------------------------------------------------------------------------------------|----------------------------------------------------------------------------------------------------|
| 轰洗先 VPN Server の指定( <u>B</u> )                                                                                                    | 管理モードの選択とパスワードの入力( <u>M</u> )                                                                                                    |
| 管理したい VPN Server が動作しているコント<br>名または IP アドレスおよひボート番号を指定り                                                                                                    | ピュータのホスト<br>してください。 VPN Server には、サーバー管理モードと仮想 HUB 管理モ<br>ードのどちらかのモードで接続できます。                                                                                                |
| ホスト名(出):<br>同二のついピートーン(Compared of the second of the secon | サーバー管理モードで接続すると、VPN Server の設定とす/<br>ての仮想 HUB が管理できます。<br>仮想 HUB 管理モードで接続すると、権限を持っている仮想                                                                                      |
| ポート番号(P): 443 ▼ (                                                                                                    | CTB(元) HUBの管理ができます。                                                                                                    |
|                                                                                                    |                                                                                                    |
| 発由するプロキシサーバーの設定( <u>X</u> ):                                                                                                    | ● 仮想 HUB 管理モード( <u>U</u> )                                                                                                    |
| 全由するブロキシサーバーの設定(X):<br>プロキシサーバーを経由して VPN Server (ご<br>きます。                                                                                                    | <ul> <li>● サーバー管理モード(S)</li> <li>● 仮想 HUB 管理モード(U)</li> <li>接続することがで</li> <li>仮想 HUB 名(い):</li> </ul>                                                                        |
| 経由するプロキシサーバーの設定(义):<br>プロキシサーバーを経由して VPN Server (計<br>きます。<br>プロキシの種類(Y): ④ 直接 TCP/IP 接続 (プロキシ<br>⑥ HTTP プロキシサーバー経由<br>⑤ SOCKS プロキシサーバー経由                                                                                                    | <ul> <li>● サーバー管理モード(S)</li> <li>● 仮想 HUB 管理モード(U)</li> <li>(仮想 HUB 名(V):</li> <li>マ</li> <li>アを使わない)(D)</li> <li>接続(T)</li> <li>由接続(K)</li> <li>管理パスワード(A):</li> </ul>      |
| 経由するプロキシサーバーの設定(⊻):<br>プロキシサーバーを経由して VPN Server (ご<br>きます。<br>プロキシの種類(Y): ● 直接 TCP/IP 接続 (プロキシ<br>● HTTP プロキシサーバー経由<br>● SOCKS プロキシサーバー経由<br>プロキシサーバーの接続談)                                                                                                    | <ul> <li>● サーバー管理モード(S)</li> <li>● 仮想 HUB 管理モード(U)</li> <li>(反想 HUB 名(V):</li> <li>● を使わない)(D)</li> <li>接続(D)</li> <li>由接続(K)</li> <li>管理パスワード(A):</li> <li>(定(R)</li> </ul> |

[接続設定名]

[VPN Bridge]と入力(推奨値)

[]このコンピュータ(localhost)に接続を[〆]します。 [ホスト名] [ポート番号] [<mark>5555</mark>]を選択します。

[OK]を押下します。

| oftEther VPN サーバー管                                                      | 理マネージャ                                                         | [                                     |
|-------------------------------------------------------------------------|----------------------------------------------------------------|---------------------------------------|
| SoftEthe Se                                                             | er VPN<br>rver Mana                                            | University of Tsukuba, Ja             |
| oftEther VPN Server への接続<br>以下の VPN Server<br>前をダブルクリックする。<br>新しい接続を追加す | 売設定(P):<br>または VPN Bridge への<br>と、サーバーに接続できます<br>るには [新しい接続設定] | 接続設定が登録されています。名<br>「。<br>をクリックしてください。 |
| 接続設定名                                                                   | 接続先 VPN Server                                                 | 管理対象                                  |
| Galocalhost (このサーバー)                                                    | localhost                                                      | サーバー全体                                |
| ₩VPN Bridge                                                             | localhost                                                      | サーバー全体                                |
| 新しい接続設定(N)                                                              | 接続設定の編集(E)                                                     | 接続設定の削除(D)                            |
|                                                                         |                                                                | 接続( <u>C</u> )                        |
|                                                                         | =                                                              | 証明書作成ツール(R)                           |
|                                                                         | カードマネージャ(S)                                                    | スマートカード選択( <u>M</u> )…                |
| バージョン情報(A)                                                              | SoftEther VPN サー/                                              | ヾー管理マネージャの終了(≥)                       |

[VPN Bridge]を選択します。

[接続]を押下します。

| 📲 localhost の管理者パスワ                 | ードの設定                     | ×            |
|-------------------------------------|---------------------------|--------------|
| サーバー localhost の<br>してから [OK] をクリック | 管理者パスワードを設定します<br>してください。 | 。新しいパスワードを入力 |
| 新しいパスワード( <u>P</u> ):               |                           |              |
| 確認入力( <u>C</u> ):                   |                           |              |
|                                     | QK                        | キャンセル        |

[新しいパスワード]にパスワードを入力します。 [確認入力]にパスワードを入力します。 [0K]を押下します。

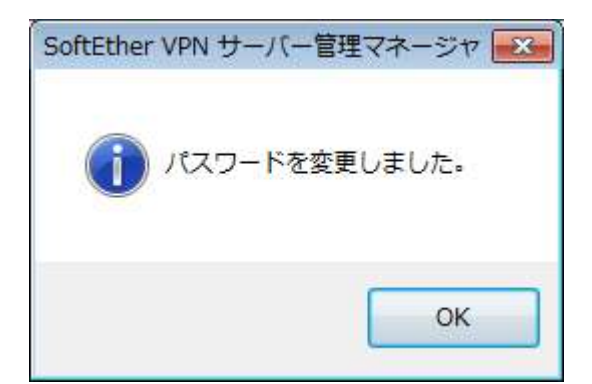

[OK]を押下します。

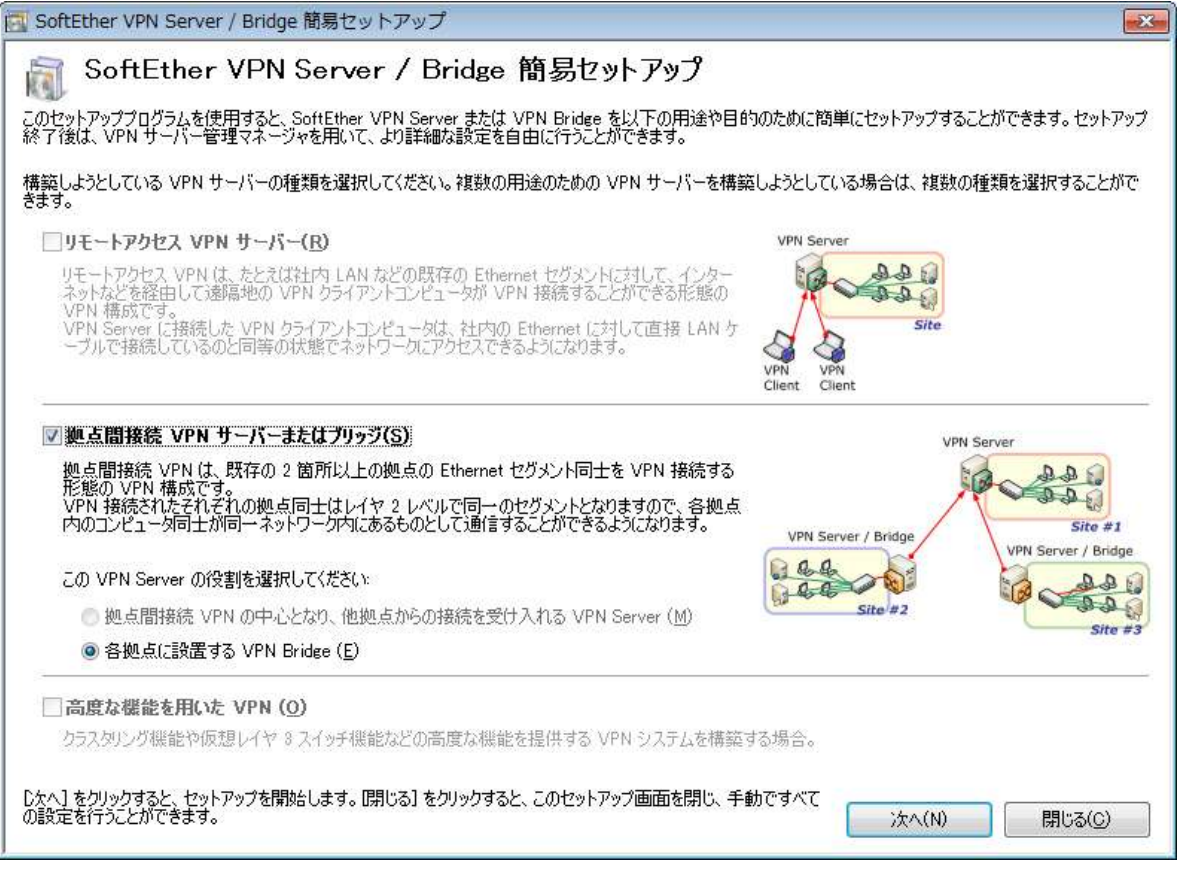

[閉じる]を押下します。

| 仮想 HUB 名                        |               | 状態       | 種類             | ユーザー      | グループ                    | セッション            | MAC テーブル            | IP テーブル              |
|---------------------------------|---------------|----------|----------------|-----------|-------------------------|------------------|---------------------|----------------------|
| 🔗 BRIDGE                        |               | オンライン    | スタンドアロン        | 0         | 0                       | 0                | 0                   | 0                    |
| •                               |               | m        |                |           |                         |                  |                     | ,                    |
| 仮想 HUB Ø                        | )管理(A)        | オンライン(0) | 】 オフライン(E      | )【状態の語    | <b>表示(S)</b> 仮想         | 見 HUB の作成(C      | ) לחולדא ( <u>E</u> |                      |
| ナーの管理( <u>」</u> )<br>フナーー 覧 (TC | D/TD +#~_L\/1 | <b>n</b> |                | サーバー情報の   | の参照および設定                | E( <u>N</u> )    |                     |                      |
| <)見(10<br>#L飛号                  | 4-248         | , 新      | 現作成(R)         | <b>**</b> | 音号化と通信関係                | 系の設定(型)          | QQ 5525             | リング構成( <u>M</u> )    |
| TCP 443                         | 前作中<br>動作中    |          | ₩B余(丁)         |           | サーバー状態の                 | )表示(⊻)           | 5525                | リング状態(Z)             |
| TCP 1194                        | 動作中<br>動作中    |          | 開始( <u>G</u> ) |           | SoftEther VPN<br>に関する情報 | N Server<br>騧(Q) | ncp/                | IP コネクション<br>覧の表示(Y) |
|                                 |               |          | 亭止(P)          |           |                         |                  | Con                 | fig 編集( <u>K</u> )   |
|                                 |               |          |                |           | 1                       | Deeper           |                     |                      |

[リスナーの管理]の[リスナーー覧]の[状態]で「エラー発生」が表示した場合、そのポート番号を選択し [停止]を押下してください。

※SoftEther VPN サーバー管理マネージャーはポート番号[5555]と通信します。

[仮想 HUB の管理]を押下します。

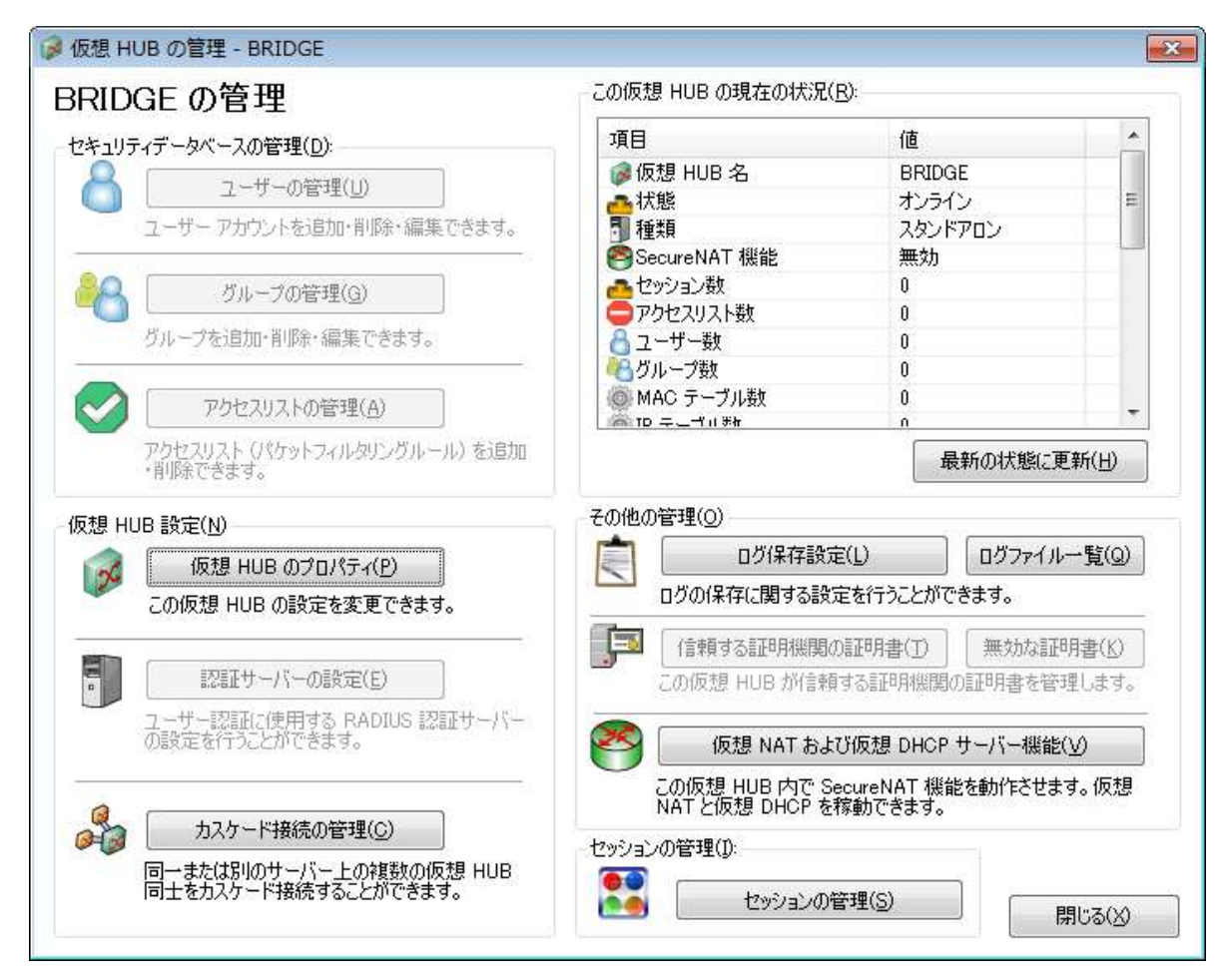

[カスケード接続の管理]を押下します。

| カスケード接<br>できます。<br>カスケード接<br>かた<br>の力<br>計 | 続を使用すると、この仮想<br>続における警告<br>カード接続を使用すると、<br>ロスケード接続を作成してし<br>してください。 | ・HUB を同一または別のコンピュータ上で<br>複数の仮想 HUB 間でのレイヤ 2 ブリッ<br>よう場合があります。カスケード接続機能 | 動作している他の仮想 HUB にレイ<br>ジが可能ですが、接続方法を間違<br>を使用する際には、慎重にネットワ | ヤ 2 カスケード接続すること<br>えると、ルーブ状<br>ークトポロジを設 |
|--------------------------------------------|---------------------------------------------------------------------|------------------------------------------------------------------------|-----------------------------------------------------------|-----------------------------------------|
| 接続設定名                                      | 状態                                                                  | 接続完了時刻                                                                 | 接続先 VPN Server                                            | 接続先仮想 HUB                               |
|                                            |                                                                     |                                                                        |                                                           |                                         |
|                                            |                                                                     |                                                                        |                                                           |                                         |
|                                            |                                                                     |                                                                        |                                                           |                                         |
|                                            |                                                                     |                                                                        |                                                           |                                         |
|                                            |                                                                     |                                                                        |                                                           |                                         |
|                                            |                                                                     |                                                                        |                                                           |                                         |
|                                            |                                                                     |                                                                        |                                                           |                                         |
|                                            |                                                                     |                                                                        |                                                           |                                         |

[新規作成]を押下します。

| 新しい接続設定のプロパティ                                                                                                    |                                                                                                    |
|----------------------------------------------------------------------------------------------------|----------------------------------------------------------------------------------------------------|
| VPN Server への接続設定を行います。<br>接続設定名(D)<br>接続先 VPN Server の指定(D)<br>接続したい VPN Server が動作しているコンピュータのホスト<br>名または IP アドレス、ボート番号、および仮想 HUB 名を指<br>定してください。<br>ホスト名(D)                                                                                                    | カスケード接続の設定<br>カスケード接続を行う際に、この仮想 HUB 側で生成されるセッションに適用するセキュリティポリシーを設定することができます。<br>セキュリティポリシー(L)                                                |
| <ul> <li>ボート番号(P):</li> <li>443 ・ □ NAT-T 無効<br/>仮想 HUB 名(V):</li> <li>経由するプロキシサーバーの設定(V):</li> <li>プロキシサーバーを経由して VPN Server (こ接続することができます。</li> <li>プロキシの種類(M): ● 直接 TCP/IP 接続 (プロキシを使わない) (D)</li> <li>● HTTP プロキシサーバー経由接続(Q)</li> <li>● SOCKS プロキシサーバー経由接続(S)</li> </ul> | ユーザー認証(A):<br>VPN Server (こ接続する際に必要なユーザー認証情報を設定してく<br>ださい。<br>認証の種類(6): 標準パスワード認証<br>ユーザー名(山):<br>パスワード( <u>y</u> ):                         |
| プロキシサーバーの接続設定(2)                                                                                                    | 通信の詳細設定(G):                                                                                                    |
| サーバー証明書の検証オブション(E):<br>サーバー証明書を必ず検証する(3)<br>信頼する証明機関の証明書の管理(4)<br>固有証明書の登録(B) 固有証明書の表示(5)                                                                                                    | VPN Server との通信が切断された場合は再接続する(2)         再接続回数(2)       回         再接続間隔(1):       15         砂 無限に再接続を試行する (常時接続) (1)         TLS 1.0 を使用しない |
|                                                                                                    |                                                                                                    |

## <u>「開通のご案内」を用意します。</u>

| [接続設定名]    | [FL0] (エフエルオー) と入力(推奨値) |
|------------|-------------------------|
| [ホスト名]     | [接続設定情報]のホスト名の値         |
| [ポート番号]    | [接続設定情報]のポート番号の値        |
| [NAT-T 無効] | [〆]チェック                 |
| [仮想 HUB 名] | [接続設定情報]の仮想 HUB 名の値     |
| [認証の種類]    | [接続設定情報]の認証の種類の値        |
| [ユーザー名]    | [接続設定情報]のユーザー名の値        |
| [パスワード]    | [接続設定情報]のパスワードの値        |

[経由するプロキシサーバーの設定]

<u>プロキシサーバーをご利用の場合、プロキシの種類を選択後、[プロキシサーバーの接続設定]を押下します。</u> <u>必要に応じて値を入力してください。</u>

※ 確認方法 [インターネットのプロパティ]-[接続]-[LAN の設定]-[プロキシサーバー]

[OK]を押下します。

| ■ BRIDGE 上の力                                    | スケード接続                                                                         |                                                              |                                                              | ×                                        |
|-------------------------------------------------|--------------------------------------------------------------------------------|--------------------------------------------------------------|--------------------------------------------------------------|------------------------------------------|
| クスケード接<br>できます。<br>カスケード接<br>かスケード接<br>のが<br>計し | 続を使用すると、この仮想 HUB<br>鉄続における警告<br>パケード接続を使用すると、複数<br>りスケード接続を作成してしまう場<br>してください。 | を同一または別のコンピュータ上で<br>D仮想 HUB 間でのレイヤ 2 ブリ・<br>合があります。カスケード接続機能 | "動作している他の仮想 HUB にレイ<br>ッジが可能ですが、接続方法を間違<br>能を使用する際には、慎重にネットワ | や 2 カスケード接続することが<br>えると、ループ状<br>ークトポロジを設 |
| 接続設定名                                           | 状態                                                                             | 接続完了時刻                                                       | 接続先 VPN Server                                               | 接続先仮想 HUB                                |
| FLO                                             | オフライン ((尊正中)                                                                   |                                                              | vpn1kozukata.com                                             | 999999                                   |
| 新規作成( <u>C</u> )                                | 編集(E) オンライン(N                                                                  | ) オフライン(E) 状態(S                                              | ) <u>削除(D)</u> 名前の変                                          | 更( <u>A)</u> 開じる( <u>X</u> )             |

## [FL0]を選択します。

[オンライン]を押下します。 [状態]に「<mark>オンライン(接続済み)」</mark>が表示されます。 [閉じる]を押下します。

[仮想 HUB の管理 - BRIDGE]の画面で[閉じる]を押下します。

[VPN Bridge - SoftEther VPN サーバー管理マネージャ]に戻ります。

## ③ ローカルブリッジの設定の作成

| 仮想 HUB 名                           | *                   | 线        | 種類      | ユーザー      | グループ                    | セッション                     | MAC テーブル   | IP テーブル              |
|------------------------------------|---------------------|----------|---------|-----------|-------------------------|---------------------------|------------|----------------------|
| BRIDGE                             | 3                   | ンライン     | スタンドアロン | 0         | 0                       | 0                         | 0          | 0                    |
| •                                  |                     | 111      |         |           |                         |                           |            |                      |
| 仮想 HUB Ø                           | )管理( <u>A</u> )     | オンライン(0) | オフライン(E | )   状態の   | <b>表示(S)</b> 仮想         | 夏 HUB の作成(G               | ) プロパティ(E) | )                    |
| (ナーの管理( <u>」</u> )<br>コナ: い覧(TC    |                     |          |         | サーバー情報    | の参照および設定                | E( <u>N</u> )             |            |                      |
|                                    | 12:05               | 新        | 具作成(R)  | <b>**</b> | 音号化と通信関係                | 系の設定(型)                   | D529       | リング構成( <u>M</u> )    |
| ™ = r ₩ -5<br>TCP 443<br>→ TCP 992 | 1A.85<br>動作中<br>動作中 |          | 印刷余(工)  |           | サーバー状態の                 | )表示(火)                    | 5525       | 则ング状態(Z)             |
| TCP 1194                           | 動作中<br>動作中          | F        | 開始(G)   |           | SoftEther VPI<br>に関する情報 | N Server<br>輯( <u>Q</u> ) |            | IP コネクション<br>範の表示(Y) |
|                                    |                     | Í        | 亭止(P)   |           |                         |                           | ۩} Con     | fig 編集( <u>K</u> )   |

[ローカルブリッジ設定]を押下します。

|            | 仮想 HUB 名                                                     | ブリッジ先 LAN カードまたは tap デバイス名            | 状態                       |
|------------|--------------------------------------------------------------|---------------------------------------|--------------------------|
| タグ<br>iしい[ | VLAN パケット透過設定ツ<br>コーカルブリッジの定義( <u>N</u> ):<br>ブリッジする仮想 HUB ፣ | ール( <u>G</u> )<br>を選択するか、名前を入力してください。 | ローカルブリッジの肖J除( <u>D</u> ) |
| 2          | Startis das estas de tax considerado p                       |                                       |                          |
|            | 仮想 HUB( <u>H</u> ):                                          | BRIDGE<br>バイス (LAN カード) を選択してください。    | (/ID. 1015104054)]       |

[ブリッジ先の Ethernet デバイス(LAN カード)を選択してください。]の[LAN カード]から 目的の LAN カードを選択します。

[ローカルブリッジを追加]を押下します。

| SoftEther | VPN サーバー管理マネージャ                                                                                                    | × |
|-----------|----------------------------------------------------------------------------------------------------|---|
| 1         | 物理的な LAN カードに対してブリッジを行う場合、新しいブリッジ<br>接続を作成した直後の状態では、一部の LAN カードでは仮想ネット<br>ワーク内のコンピュータからブリッジ接続に使用している LAN カー<br>ド自身に対する TCP/IP 通信が正しく行えない場合があります。<br>(特に、Intel や Broadcom 製 LAN カードなどでこの現象が発生する<br>場合があります。) |   |
|           | その場合は、一度 VPN Server / Bridge が動作しているコンピュータ<br>を再起動してください。コンピュータの再起動後に正しく通信するこ<br>とができるようになります。                                                                                                    |   |
|           | また、大半の無線 LAN アダプタはプロミスキャスモードでのパケットの送受信に対応していない場合が多いため、ローカルブリッジに使用できない場合があります。このような場合は、無線 LAN アダプタではなく通常の LAN カードの使用を検討してください。                                                                               |   |
|           | OK                                                                                                    |   |

[OK]を押下します。

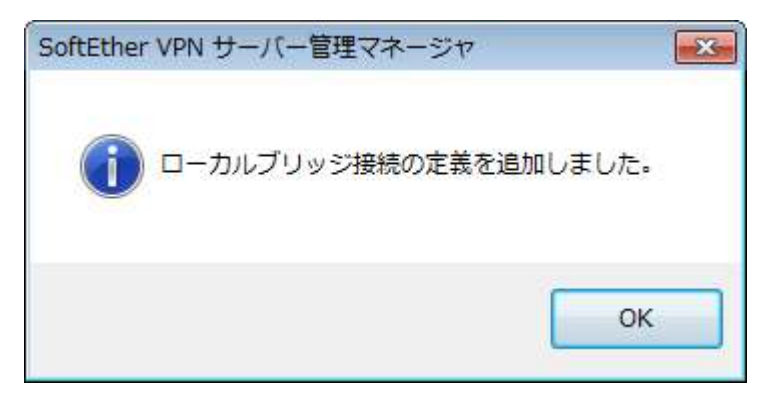

[OK]を押下します。

[状態]に「動作中」が表示されます。

[ローカルブリッジ設定]の画面で[閉じる]を押下します。

[VPN Bridge - SoftEther VPN サーバー管理マネージャ]の画面で[閉じる]を押下します。

[SoftEther VPN サーバー管理マネージャ]の画面で[SoftEther VPN サーバー管理マネージャの終了]を 押下します。

以上で設定は完了です。

SoftEther VPN Bridge は、スタートアップの種類が自動のサービスで開始されます。

## ※注意事項

<u>ローカルブリッジ接続を構成してから一度コンピュータを再起動します。</u> 再起動しない場合でもローカルブリッジは動作しますが、通信が不安定になる場合があります。

## ※ログファイルについて

下記フォルダのログファイルを定期的に参照・削除してください。

¥Program Files¥SoftEther VPN Bridge¥backup.vpn\_bridge.config ¥Program Files¥SoftEther VPN Bridge¥packet\_log¥BRIDGE ¥Program Files¥SoftEther VPN Bridge¥security\_log¥BRIDGE ¥Program Files¥SoftEther VPN Bridge¥server\_log

## ④ 設定の作成後の確認と再編集

| ioftEther VPN サーバー管理                        | 理マネージャ                                              | University of Lsuküba Jar             |
|---------------------------------------------|-----------------------------------------------------|---------------------------------------|
| SoftEthe                                    | er VPN<br>rver Mana                                 | iger                                  |
| ioftEther VPN Server への接続                   | 売設定( <u>P</u> ):                                    |                                       |
| 以下の VPN Server<br>前をダブルクリックする。<br>新しい接続を追加す | または VPN Bridge への<br>と、サーバーに接続できます<br>るには [新しい接続設定] | 接続設定が登録されています。名<br>す。<br>をクリックしてください。 |
| 接続設定名                                       | 接続先 VPN Server                                      | 管理対象                                  |
| iocalhost (このサーバー)                          | localhost                                           | サーバー全体                                |
| VPN Bridge                                  | localhost                                           | サーバー全体                                |
| 新しい接続設定(N)                                  | 接続設定の編集(E)                                          | 接続設定の削除(D)                            |
|                                             |                                                     | 接続( <u>C</u> )                        |
|                                             | 5                                                   | 証明書作成ツール(B)                           |
|                                             | カードマネージャ( <u>S</u> )                                | スマートカード選択(M)                          |
| バージョン情報( <u>A</u> )                         | SoftEther VPN サー                                    | バー管理マネージャの終了(X)                       |

[LAN カード] - <u>ローカルブリッジ</u> - [BRIDGE / 仮想 HUB] - <u>カスケード接続</u> - [VPN Server / 仮想 HUB]

確認

・ SoftEther VPN サーバー管理マネージャ

[接続] ※[状態]の「オンライン」を確認します。
 [接続] → [仮想 HUB の管理] → [カスケード接続の管理]
 ※[状態]の「オンライン(接続済み)」を確認します。

[接続] → [ローカルブリッジ設定]
 ※[状態]の「動作中」を確認します。

## 再編集

| • | VPN Bridge への接続設定の作成      | Ρ. | 7  |
|---|---------------------------|----|----|
| • | VPN Server へのカスケード接続設定の作成 | Ρ. | 11 |
| • | ローカルブリッジの設定の作成            | Ρ. | 15 |

⑤ ユーザー認証に必要なパスワードの変更方法

SoftEther VPN サーバー管理マネージャーから変更します。

[接続]ボタン → [仮想 HUB の管理] ボタン→ [カスケード接続の管理]ボタン→ [オフライン]ボタン → [編集]ボタン → [ユーザー認証]グループボックスから変更します。

[オンライン]ボタンで再接続します。

【3】 その他

① カスケード接続とは

VPN Server の仮想 HUB にカスケード接続します。 例) [LAN カード] - <u>[BRIDGE / 仮想 HUB]</u> - <u>[VPN Server / 仮想 HUB]</u>

② ローカルブリッジとは

物理的な LAN カードと仮想 HUB との間でレイヤ2ブリッジ接続を構成します。 例)[<u>LAN カード] – [BRIDGE / 仮想 HUB]</u> – [VPN Server / 仮想 HUB]

③ ログファイルについて

下記フォルダのログファイルを定期的に参照・削除してください。

¥Program Files¥SoftEther VPN Bridge¥backup.vpn\_bridge.config ¥Program Files¥SoftEther VPN Bridge¥packet\_log¥BRIDGE ¥Program Files¥SoftEther VPN Bridge¥security\_log¥BRIDGE ¥Program Files¥SoftEther VPN Bridge¥server log

【4】 ブリッジソフトウェアのアンインストール

- [コントロールパネル]の[プログラムと機能]から、アンインストールします。
   •[SoftEther VPN Bridge]を選択します。
- 2.設定データや書き出されたログファイルなどは、データの損失を防止するため自動的に削除されません。
   ・¥Program Files¥SoftEther VPN Bridge を削除します。